# Instruction d'appairage du module Wi-Fi

Instructions d'appairage du module de communication Wi-Fi

### Avis

Le processus d'appairage doit être achevé dans les 3 minutes qui suivent la mise sous tension du module Wi-Fi Cholla.
La configuration du réseau nécessite l'autorisation du réseau local, de la localisation et de la permission Bluetooth.
Si la configuration échoue, éteignez le module Wi-Fi et rallumez-le après 10 secondes jusqu'à ce que la lumière bleue

clignote, puis recommencez la configuration.

4. Si le signal Wi-Fi est faible, utilisez un amplificateur de signal Wi-Fi.

# Démarrer l'appairage

Étape 1 : Appuyez sur le bouton « Ajouter maintenant » pour lancer l'appairage, puis scannez le code QR sur le module de communication Wi-Fi.

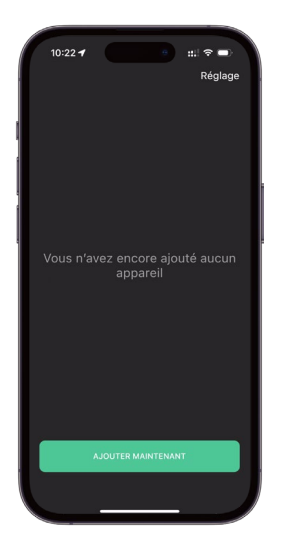

 THOA 4
 memory memory memor

**Étape 3 :** Choisissez le réseau Wi-Fi 2,4 GHz de votre domicile et entrez le mot de passe, appuyez sur « Confirmer » pour commencer l'appairage.

| 10:12 -                                                                                              | • ## * =)           |
|----------------------------------------------------------------------------------------------------|---------------------|
| Connectez-vous à votre Wi-Fi 2,4 GHz                                                                 |                     |
|                                                                                                    | WFI Name + 2.4GHz 🗸 |
| • • • • • • • • •                                                                                    | Wi Name - SCHz X    |
| Terminez la configuration<br>Découvrir l'appareil à distribuer                                       | dans les 3 minutes  |
| Nom du WiFi                                                                                          | φ                   |
| Mot de passe                                                                                         | <i>\$</i>           |
| Un not de passa Will incorrect, es la motif d'échec le plus<br>courant. Re-verdiez bien le mot de p. |                     |
| CONFIRM                                                                                              | IER                 |
|                                                                                                    |                     |

**Étape 4 :** Veuillez être patient pendant le processus de connexion. Une fois la connexion établie, il faut quelques minutes pour que les données soient téléchargées sur la page d'accueil.

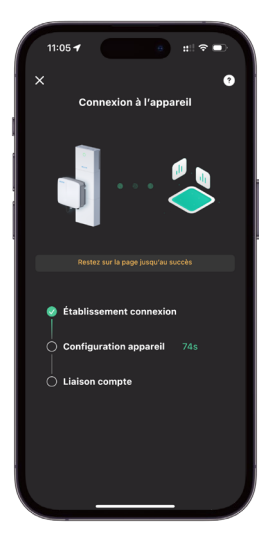

**Étape 2 :** Veuillez lire attentivement les instructions, vous pouvez consulter le tutoriel vidéo pour plus de détails.

**CVCLAR** 

#### Module de communication Wi-Fi Instruction d'appairage

#### <del>«</del>CΛCTUS

Étape 5 : Si la configuration échoue, veuillez vérifier les causes de l'échec et redémarrer le module Wi-Fi pour le configurer à nouveau.

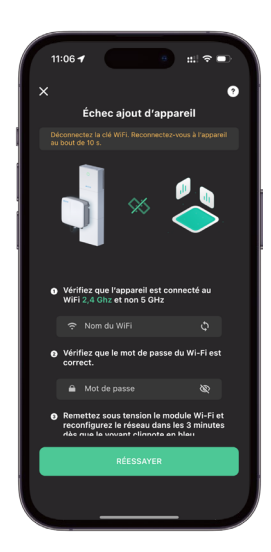

**Étape 6 :** Vous pouvez également configurer le réseau à l'aide du dispositif point d'accès. Allez dans les paramètres WLAN pour connecter le dispositif point d'accès et revenez à cette page, il commencera à se connecter automatiquement.

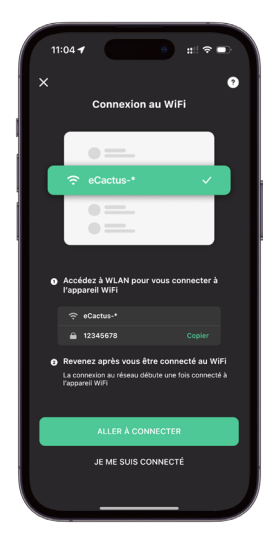

Étape 7 : Veuillez faire preuve de patience pendant le processus de connexion.

**Étape 8 :** La page d'accueil s'affichera automatiquement une fois l'appairage réussi et le téléchargement des données vers le cloud prendra quelques minutes.

Veuillez attendre que les données soient téléchargées, car l'appareil nouvellement appairé peut afficher un état déconnecté. Le processus peut prendre de 3 à 5 minutes.

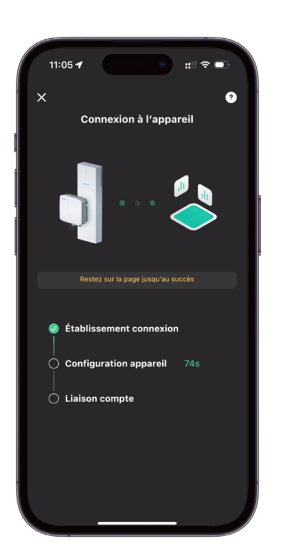

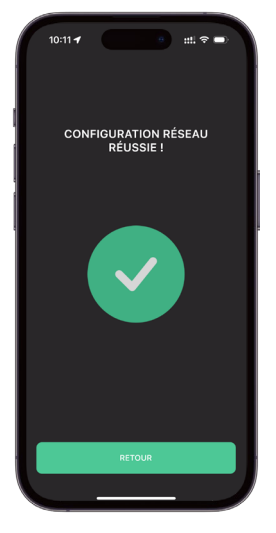

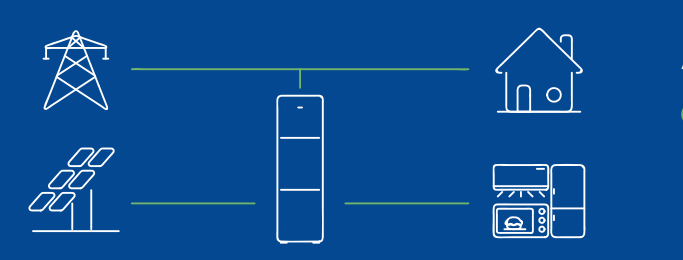

#### Ajouter l'appareil à un sous-compte

Le compte ECOS qui ajoute l'appareil pour la première fois est le compte principal, il peut partager le code QR de l'appareil afin que d'autres comptes ECOS puissent ajouter cet appareil en scannant le code QR.

# Module de communication Wi-Fi

Instruction d'appairage

## Ajouter d'autres appareils

• Méthode 1: Appuyez sur le nom de l'appareil en haut de la page d'accueil, développez la liste des appareils, puis appuyez sur « + » pour scanner le code QR du module Wi-Fi.

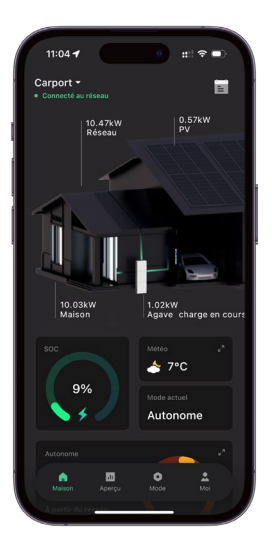

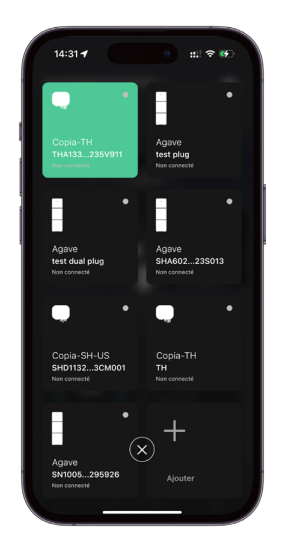

**CVCLAR** 

Méthode 2 : Allez dans Moi, appuyez sur « Mes appareils » puis, appuyez sur « + » pour scanner le code QR sur le module Wi-Fi.

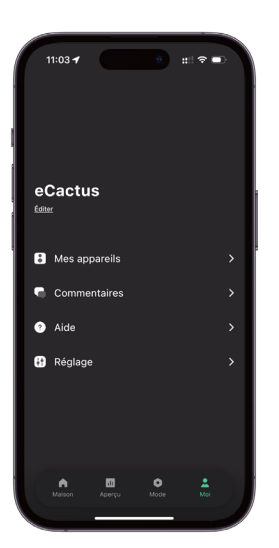

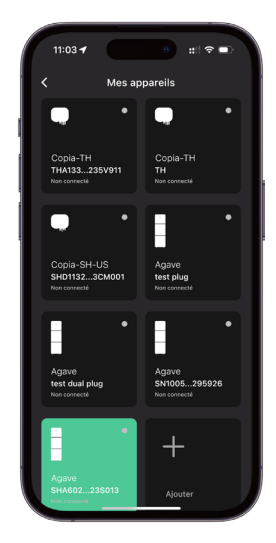